### **Instructions to Operate Shushbot**

**1)** Make sure ROS is installed on the workstation and Turtlebot. The workstation is a separate machine on the same network as the laptop included with Turtlebot.

2) Check that ROS is installed correctly on both machines with the terminal by running:

\$ roscore

 $\mathbf{3}$ ) Make sure the workstation and Turtlebot are both on the same network.

**4)** Find out the IP address for both machines using:

\$ if config

**5)** Check ROS\_MASTER\_URI and ROS\_HOSTNAME on both machines to ensure ROS communication channels can find each other using:

\$ echo \$ROS\_MASTER\_URI

\$ echo \$ROS\_HOSTNAME

## When typed on the workstation:

\$ echo \$ROS\_MASTER\_URI

http://<IP\_OF\_TURTLEBOT>:11311

\$ echo \$ROS\_HOSTNAME

<IP\_OF\_WORKSTATION>

## When typed on the Turtlebot:

\$ echo \$ROS\_MASTER\_URI

http://localhost:11311

\$ echo \$ROS\_HOSTNAME

<IP\_OF\_TURTLEBOT>

If the IP addresses do not match the ones found in step 4, proceed to step 6. If they do match, skip step 6 and go to step 7.

## **6)** The new IP addresses have to be set up for both machines using the terminal.

#### Workstation (IP addresses without <>):

\$ echo export ROS\_MASTER\_URI=http://<IP\_OF\_TURTLEBOT>:11311 >> ~/.bashrc
\$ echo export ROS\_HOSTNAME=<IP\_OF\_WORKSTATION> >> ~/.bashrc
\$ source ~/.bashrc

#### Turtlebot (IP addresses without <>):

\$ echo export ROS\_MASTER\_URI=http://localhost:11311 >> ~/.bashrc

\$ echo export ROS\_HOSTNAME=<IP\_OF\_TURTLEBOT> >> ~/.bashrc

\$ source ~/.bashrc

#### Repeat step 5 to make sure they match.

7) Teleoping the Turtlebot can be accomplished three different ways.

#### a. The first method is to do it remotely from the workstation.

#### On Turtlebot, run:

\$ roslaunch turtlebot\_bringup minimal.launch

#### **On Workstation, run:**

\$ roslaunch kobuki\_keyop keyop.launch

b. The second method is done directly on the Turtlebot and uses the same commands as the first method except they are all typed into the Turtlebot.

#### c. The third method is to SSH into the Turtlebot machine from the workstation.

#### On Workstation, run (May need multiple SSH sessions):

\$ ssh turtlebot@<IP\_OF\_TURTLEBOT>

Password is "stacyrobert15" – No Quotes

\$ roslaunch turtlebot\_bringup minimal.launch

\$ roslaunch kobuki\_keyop keyop.launch

or

\$ roslaunch turtlebot\_teleop keyboard\_teleop.launch

# 8) Creating a map file of the environment.

## On Turtlebot, run:

\$ roslaunch turtlebot\_bringup minimal.launch

\$ roslaunch turtlebot\_navigation gmapping\_demo.launch

## On Workstation, run

\$ roslaunch turtlebot\_rviz\_launchers view\_navigation.launch

\$ roslaunch kobuki\_keyop keyop.launch

Use teleoperation to navigate the Turtlebot around the entire area you wish to map.

When the entire area has been mapped, open a new terminal on the Turtlebot with ctrl+alt+t and type:

\$ cd Desktop/Maps
\$ ls
Name your new map the next highest number (n)
\$ rosrun map\_server map\_saver -f my\_mapn (where n is a number)
\$ ls

The new map should be there as my\_mapn.pgm and my\_mapn.yaml, and next to it should be my\_map(n-1).pgm and my\_map(n-1).yaml etc...

9) Now that there is a new map file, the script to run Shushbot has to be edited to read this new map file.

If you were already inside the maps folder in the terminal on the Turtlebot, just enter the following command to get back to the desktop:

\$ cd ..

Or, just open a new terminal window and navigate your way to the desktop again.

Once on the desktop of the Turtlebot, use your favorite editor to edit New\_Script.sh

\$ emacs New\_Script.sh

Under where it says (around line 13)

Echo "Load Map"

Xterm -hold -e roslaunch turtlebot\_navigation amcl\_demo.launch map\_file:=/hole/\turtlebot/Desktop/Maps/my\_map(n-1).yaml \*

Change my\_map(n-1).yaml to my\_mapn and save.

(10) Now you are ready to activate Shushbot. Close all terminals on both the workstation and Turtlebot.

On Turtlebot, open a new terminal and navigate to the desktop.

- \$ cd Desktop
- \$ ./New\_Script.sh

Wait until the entire script loads, should end up with about 4-5 blank xterm terminals open on the screen.

Ctrl-alt-t to open up a new terminal window.

\$ rosrun turtle listener

This will activate the listener function of the Shushbot and it will start to move around trying to find sound.